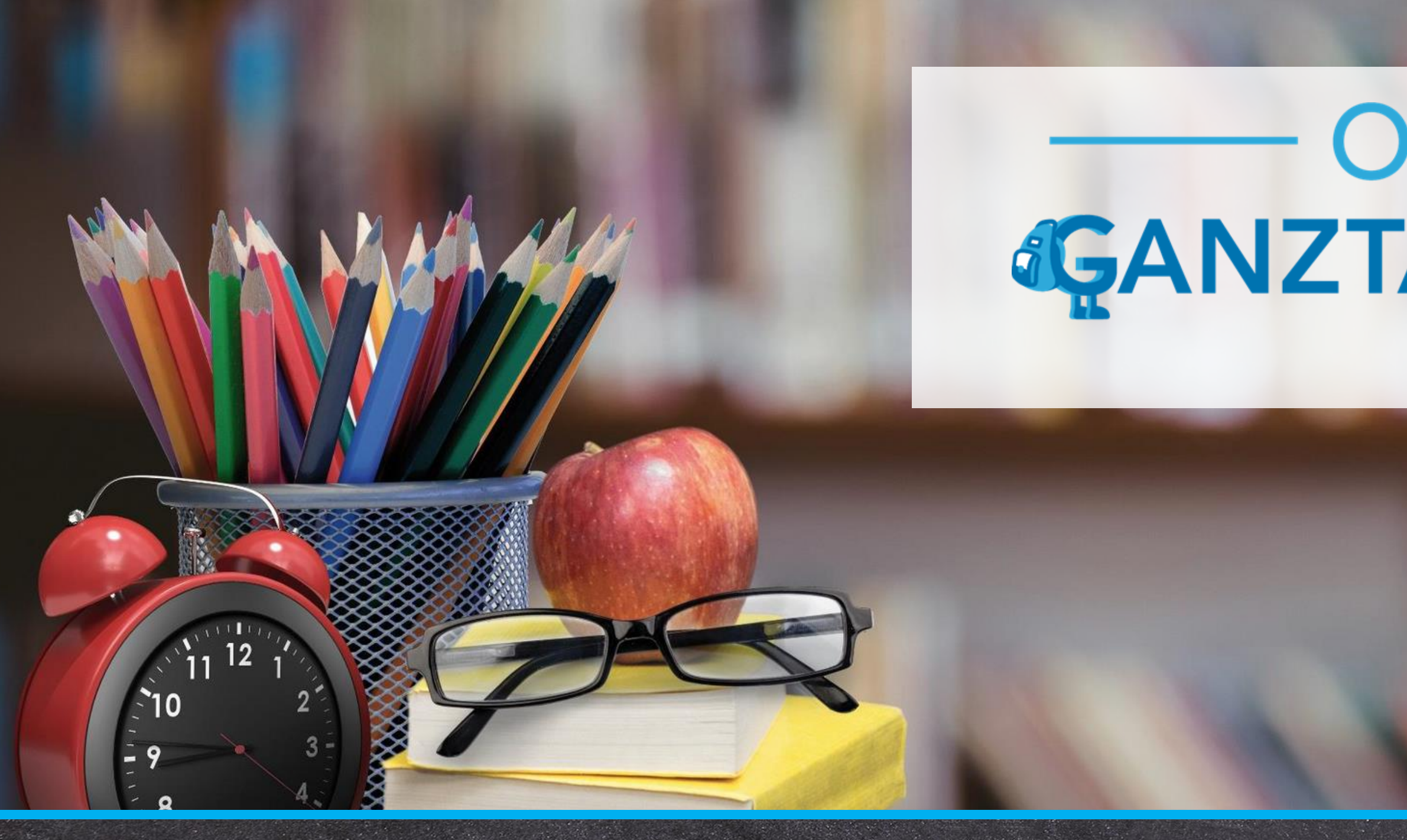

# Informationen zum Software Update Juni 2024

https://www.online-ganztagsschule.de | info@online-ganztagsschule.de

# ONLINE GANZTAGSSCHULE by Tricept

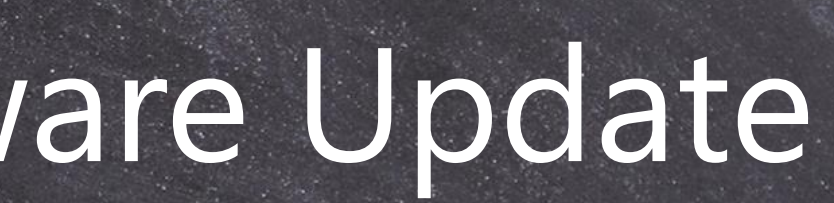

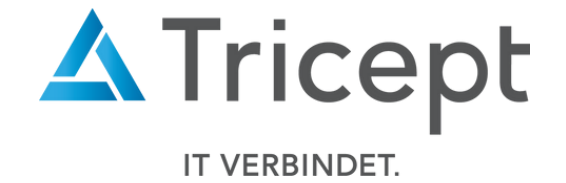

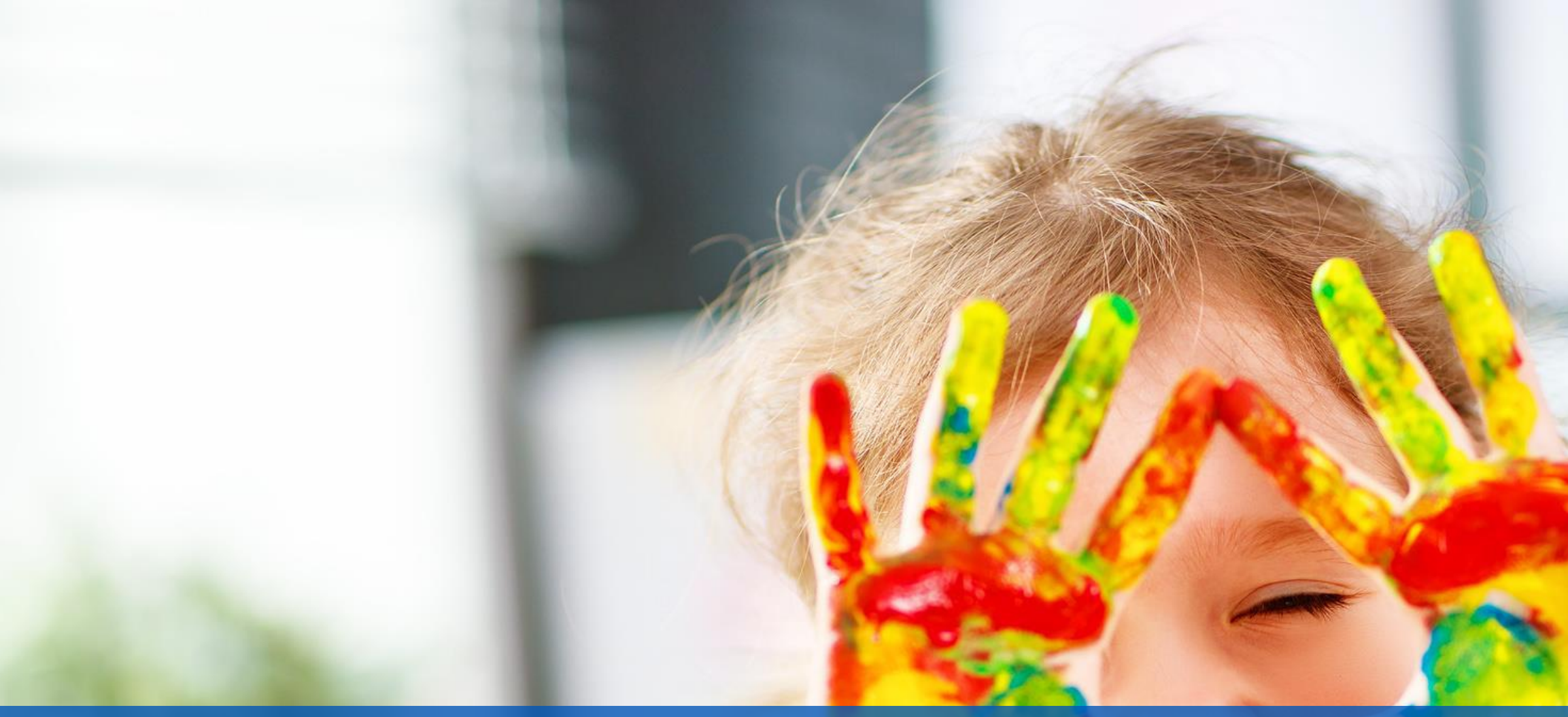

Kundenzufriedenheit liegt uns sehr am Herzen,

weshalb wir unsere Software permanent weiterentwickeln. Mit unseren regelmäßigen Updates stellen wir Ihnen neue Funktionen und kleinere Features bereit. Die aktuellen Änderungen haben wir für Sie in dieser Updateinformation zusammengefasst.

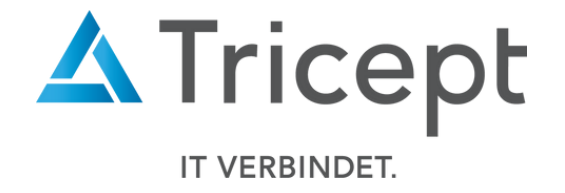

### Neue kleine Features

Um unsere Software für Sie ansprechend und einfach zu gestalten, optimieren und entwickeln wir die Anwendung stetig weiter.

## Wesentliche Neuerungen und Änderungen:

- Änderung der Geschlechterauswahl
- Änderung bei "Klassenstufe erhöhen"  $\bullet$
- VSK (Vorschulklasse) in der Suche verfügbar lacksquare
- Fragen zu "Kurse" und "Ferien" im Benutzerprofil sind direkt in der oberen Profilnavigation sichtbar ۲
- Kursbeschreibung ab sofort in den Exportlisten sichtbar
- Angezeigte Einzelkurse pro Seite
- Administrator kann nun auch nach Anmeldefrist die Ferienanmeldung der Schüler bearbeiten oder ggf. löschen ۲

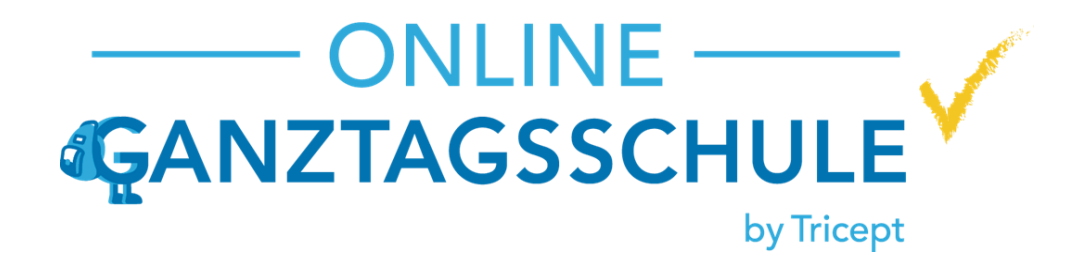

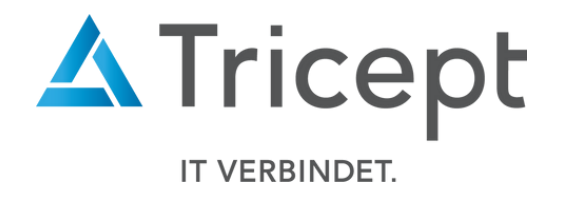

## Änderung der Geschlechterauswahl

Das Geschlecht der Kurseinstellungen wird nun in "weiblich/divers" und "männlich/divers" unterschieden •

| Startseite Kurse Schüler Ferien                        |                                 | Erstes                                | Halbjahr (Schuljahr 2023/24) 🗸 🛑 🗸 🌣 Admini    | stration 👤 Tricept Admin 🦨 Support 🕞                        |
|--------------------------------------------------------|---------------------------------|---------------------------------------|------------------------------------------------|-------------------------------------------------------------|
| Kurse         Einzelkurse         Kursleiter Übersicht | neuen Kurs<br>anlegen           | Kursnam                               | e/Beschreibung                                 |                                                             |
| Kursleiter-Controlling                                 | # Kursname                      | Beschreibung                          | Klassen Blöcke Kate                            | gorien Geschlecht Max. Kursleiter                           |
| Anwesenheit Kurse Anwesenheit Schüler                  | 37405 Abenteuerspiele           | Gefängnisausbruc<br>Lawinenreiten und | Startseite Kurse Schüler Ferien                | Erstes Halb                                                 |
| Anwesenheit Kursleiter                                 | 37406 Basteln                   | Die schönsten Bas<br>oder Weihnachter | Kurse<br>Einzelkurse                           | Allgemein Sperrzeiten                                       |
| Kurs-Controlling                                       | 37408 Essen in der<br>Cafeteria | Mittagessen in de                     | Kursleiter Übersicht<br>Kursleiter-Controlling | Kurs Erstes Halbjahr (Schuljahr 2023/24)<br>* Pflichtfelder |
|                                                        | 37415 Frühbetreuung             | Betreuung von 7.(                     | Anwesenheit Kurse                              | * Kursname                                                  |
|                                                        | 37407 📕 Fußball AG              | Wir spielen in der                    | Anwesenheit Schüler<br>Anwesenheit Kursleiter  | Fußball AG                                                  |
|                                                        | 37410 Jonglieren                | Wir jonglieren mit                    | Kurs-Controlling                               | Klassen d                                                   |
|                                                        | 37409 Kreativwerkstatt          | Maltechniken, Ge                      | ^                                              |                                                             |
|                                                        | 37411 Leseclub                  | Literaturprojekte                     |                                                | Hintergrund:                                                |
|                                                        | 37416 Mittagessen zuhause       | Mittags Zuhause (                     |                                                | Räume                                                       |
|                                                        |                                 |                                       |                                                | Blöcke                                                      |

### https://www.online-ganztagsschule.de | info@online-ganztagsschule.de

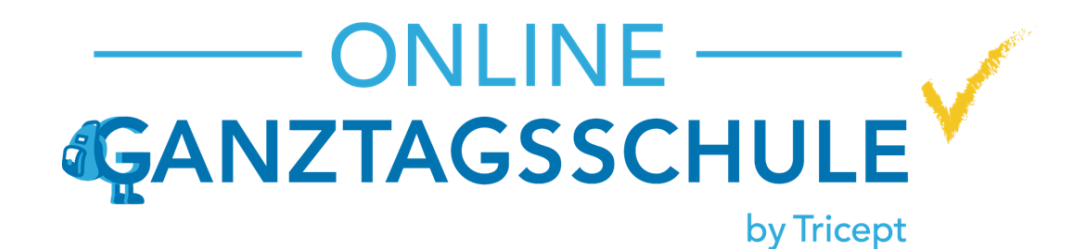

Donnerstag, 14:15 - 15:45 (Block 3) 🗙

| Abmelden            |                       |                          |                       |                                    |            |
|---------------------|-----------------------|--------------------------|-----------------------|------------------------------------|------------|
|                     |                       |                          |                       |                                    |            |
| ojahr (Schuljahr 20 | 023/24) 🗸 🌲 🗸         | 🗕 🗕 🌩 🌣 Administ         | ration 👤 Tricept Admi | n 🧈 Support                        | C Abmelden |
|                     |                       |                          |                       |                                    |            |
| Beschreibu          | ng                    |                          |                       |                                    |            |
| Wir spiele          | en in der Gruppe nach | n Regeln Fußball.        |                       |                                    | li.        |
| *                   | Max. Teilnehm         | er 16 🗘                  | Geschlecht            | Alle                               | ~          |
|                     | Pflichtkurs:          |                          | Nicht auswerten:      | Männlich/Divers<br>Weiblich/Divers |            |
|                     |                       |                          |                       |                                    | •          |
| 44.45 45.45 (D)     |                       | 40.45 44.45 (DI          |                       |                                    |            |
| 14:15 - 15:45 (Bl   | OCK 3) X Donners      | stag, 13:15 - 14:15 (Blo | DCK 2) ×              |                                    | •          |
|                     |                       |                          |                       | 4                                  | <u>4</u> T |
|                     |                       |                          |                       |                                    | IT         |

## Änderung bei "Klassenstufe erhöhen"

Wenn die Checkbox "Klassenstufen erhöhen" bei der Erstellung eines neuen Schuljahres nicht aktiviert ist, erscheint • ein Hinweis, dass dem Schüler keine Klassenstufe für das neue Schuljahr zugewiesen wird und das Feld leer bleibt.

| Startseite Kurse Schüler Ferien |                   | Erstes Halbjahr (Schuljahr 2023/24) | ×        | - 🌣 Administration | L Tricept Adm | n 🧈 Support                   | C+ Abmelden           |                 |                       |              |         |           |                    |                  |
|---------------------------------|-------------------|-------------------------------------|----------|--------------------|---------------|-------------------------------|-----------------------|-----------------|-----------------------|--------------|---------|-----------|--------------------|------------------|
| Rechnungsadresse                | Cabullaha         |                                     |          |                    |               |                               |                       |                 |                       |              |         |           |                    |                  |
| Allgemeine Konfiguration        | Schuljahr         |                                     |          |                    |               |                               |                       |                 |                       |              |         |           |                    |                  |
| Benutzer                        | +                 |                                     |          |                    |               |                               |                       |                 |                       |              |         |           |                    |                  |
| Benutzer Import                 | Name              | Start                               |          | Ende               |               |                               |                       |                 |                       |              |         |           |                    |                  |
| Schuljahre                      | Schuljahr 2023/24 | 01.09.2023                          |          | 31.08.2024         |               | <b>/</b> ×                    |                       |                 |                       |              |         |           |                    |                  |
| Phasen                          |                   |                                     |          |                    |               |                               |                       |                 |                       |              |         |           |                    |                  |
| Phase kopieren                  | Archivie Starts   | eite Kurse Schüler Ferien           |          |                    | Erstes H      | lbiahr (Schuliahr             | 2023/24)              |                 | Administration        | I Tricent Ac | dmin 📣  | Support   | <b>G</b> +Abmelden |                  |
| Blöcke                          |                   |                                     |          |                    |               |                               |                       |                 | Administration        |              |         | Support   | 2. Abineiden       |                  |
| Räume                           | Rechnungsa        | adresse                             | Schuliah | r                  |               |                               |                       |                 |                       |              |         |           |                    |                  |
| Kategorien                      | Allgemeine        | Konfiguration                       | Schuljan | I                  |               |                               |                       |                 |                       |              |         |           |                    |                  |
| Fragenkatalog                   | Benutzer          |                                     | Name*    |                    | Name          |                               |                       |                 |                       |              |         |           |                    |                  |
| xport Vorlagen                  | Benutzer In       | aport                               | Start *  |                    |               |                               |                       |                 |                       |              |         |           |                    |                  |
| eiertage/ Ausfalltage           | Schulishra        |                                     | Start    |                    | dd.mm.yyyy    |                               |                       |                 |                       |              |         |           |                    |                  |
| Berechtigungen                  | Schuljanie        |                                     | Ende *   |                    | dd.mm.yyyy    |                               |                       |                 |                       |              |         |           |                    |                  |
| Nidget                          | Phasen            |                                     | Klassen  | stufen erhöhen     |               |                               |                       |                 |                       |              |         |           |                    |                  |
| Zusatzfelder                    | Phase kopie       | ren                                 | Rassen   |                    | A             | chtung!<br>assenstufen bleibe | en für dieses Jahr le | er damit die 9  | Schüler selber wähler | können       |         |           |                    |                  |
| Laravel & PHP Info              | Blöcke            |                                     |          |                    |               |                               |                       | er, danne die s |                       | Romen        |         |           |                    |                  |
|                                 | Räume             |                                     |          |                    |               |                               |                       | - 1             | Schuljahr             |              |         |           |                    |                  |
|                                 | Kategorien        |                                     | Speic    | hern abbrechen     |               |                               |                       | - 1             |                       |              |         |           |                    |                  |
|                                 | Fragenkata        | log                                 |          |                    |               |                               |                       | -               | Name*                 |              | Name    |           |                    |                  |
|                                 | Export Vorl       | agen                                |          |                    |               |                               |                       |                 | Start *               |              | dd.mm.y | ууу       |                    |                  |
|                                 | Feiertage/        | Ausfalltage                         |          |                    |               |                               |                       |                 | Ende *                |              | dd.mm.v | VVV       |                    |                  |
|                                 | Berechtigu        | ngen                                |          |                    |               |                               |                       |                 | Klassonstufor         | erhöhen      |         | aucrohood | d von Schulishr    |                  |
|                                 | Widget            | -                                   |          |                    |               |                               |                       |                 | Riassenstulen         | i ci nonen   |         | ausgenenu | i von schuljani    | Schuljahr 2023/2 |
|                                 |                   |                                     |          |                    |               |                               |                       |                 | Speichern             | abbrechen    |         |           |                    |                  |
|                                 | Zusatzfelde       | ſ                                   |          |                    |               |                               |                       |                 |                       |              |         |           |                    | -                |
|                                 | Laravel & P       | HP Info                             |          |                    |               |                               |                       |                 |                       |              |         |           |                    |                  |

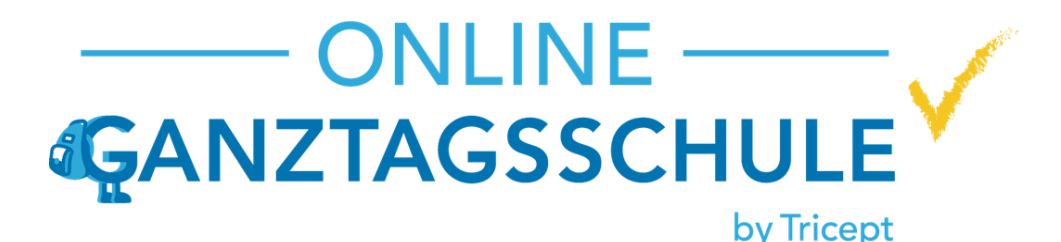

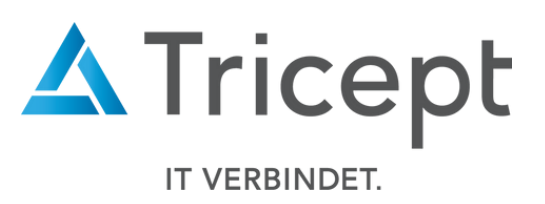

## VSK (Vorschulklasse) in der Suche verfügbar

Schülerübersicht: In der Suche kann nun im Feld "Klasse" nach "VSK" (Vorschulklasse) gesucht werden.  $\bullet$ **Achtung**: Nur wenn VSK durch das Ganztagsschul-Team aktiviert wurde.

| Startseite   | e Kurse  | Schüler        | Ferien                                     |                                      | Erstes Halbjahr (Schuljahr 2023/24)  | ▲ • ● •           | 🌣 Admir     | nistration | L Tricept Admin | 🦨 Supp                   | port 🕒 A     | Abmel        |
|--------------|----------|----------------|--------------------------------------------|--------------------------------------|--------------------------------------|-------------------|-------------|------------|-----------------|--------------------------|--------------|--------------|
| Schüler-Ü    | bersicht | zur Blockzutei | lung zur Klassen-Übersich                  | t                                    |                                      |                   |             |            |                 |                          |              |              |
| +            |          |                |                                            |                                      |                                      |                   |             |            |                 |                          |              |              |
| Name/<br>ID: | Vor-/ N  | achname        | Status:                                    | Keine Auswahl                        | ✓ Nur mit Kursen                     |                   |             |            | s               | uchen                    |              |              |
| Klasse:      | VSK      |                | Kategori                                   | e: keine Auswahl                     | ~ Kommunikation:                     | E-Mail, Adress    | e oder Tele | efonnummer | D               | atei Export <del>-</del> |              |              |
| #            | Vorname  | Nachname       | E-Mail                                     | Telefon                              | Anschrift                            |                   | Klasse      | Kategorie  | Kurs            | e Status                 | 74 Ergeb     | oniss        |
| 193937       | Klaus    | Adler          | klaus.adler@googlemail.com                 | +49 (09488) 970435<br>+4996371130883 | 6 Holger-Goetz-Weg 5/9, 84612 Pfaffe | nhofen an der IIm | 4a          | Ganztag    | 0               | öffnen                   | <b>≣9∕</b> ⊁ | · <b>→</b> ) |
| 194004       | Liam     | Arnold         | liam.arnold@email.com<br>liam.a@email.com  | 987654321                            | Buchenstraße, 67890 Teststadt        |                   | 6d          | Nachmittag | đĘ.             | Startseite               | Kurse S      | Schül        |
| 193970       | Benjamin | Bauer          | benjamin.bauer@email.com                   | 123456789                            | Schulweg, 98765 Beispielort          |                   | 10a         | Vormittag  |                 | Schüler-Übe              | ersicht zur  | r Bloo       |
| 194011       | Lina     | Bauer          | lina.bauer@email.com<br>lina.b@email.com   |                                      | Am See, 13579 Musterort              |                   | VSK b       | Ganztag    |                 | +                        |              |              |
| 194008       | Noah     | Baum           | noah.baum@email.com<br>noah.b@email.com    |                                      | Birkenweg, 13579 Musterort           |                   | 4d          | Ganztag    |                 | ID:                      | Vor-/ Nac    | hnan         |
| 193978       | Liam     | Baumann        | liam.baumann@email.com<br>liam.b@email.com | 987654321                            | Am Bach, 54321 Beispielstadt         |                   | 5e          | Vormittag  |                 | 4                        | VSK          |              |
| 193961       | Mia      | Baumann        | mia.baumann@email.com                      | 987654321                            | Sonnenweg, 98765 Beispielort         |                   | 8c          | Ganztag    |                 | #<br>194011              | Lina         |              |

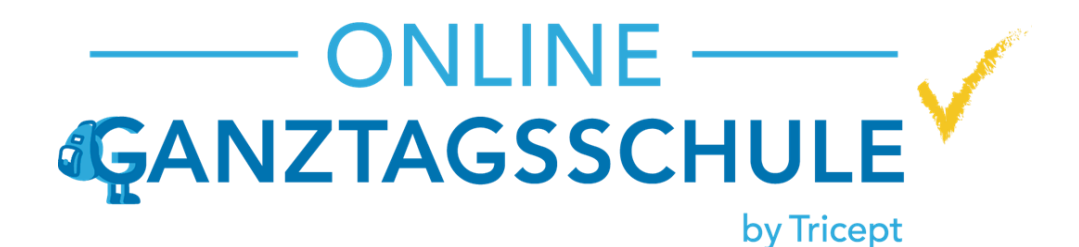

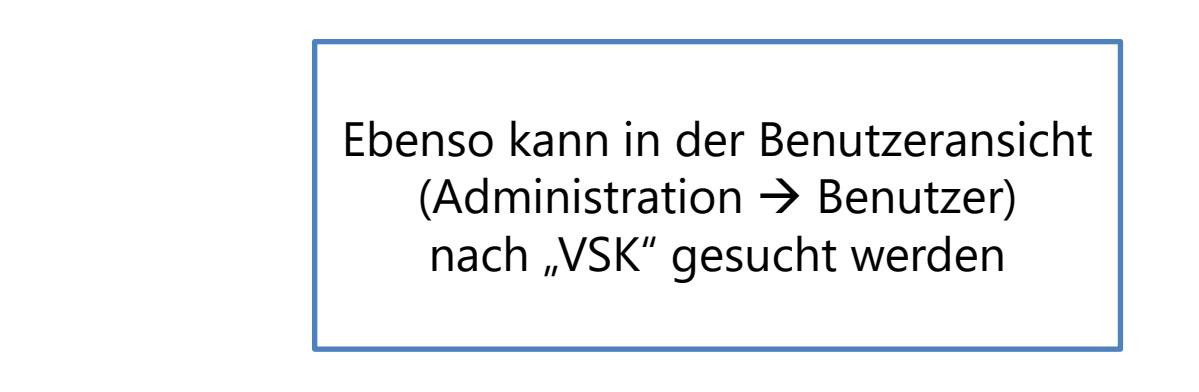

|                                          | E                                                             | Erstes Halbjahr (Schuljahr 2023/24) 🗸 🗸 |                       |          | •- *      | Administration    | L Tricept Admin | 🍠 Support               | C Abmelder   |
|------------------------------------------|---------------------------------------------------------------|-----------------------------------------|-----------------------|----------|-----------|-------------------|-----------------|-------------------------|--------------|
| zur Klassen-Übersicht                    |                                                               |                                         |                       |          |           |                   |                 |                         |              |
|                                          |                                                               |                                         |                       |          |           |                   |                 |                         |              |
| Status: Keir                             | ne Auswahl                                                    | ~                                       | Nur mit Kursen        |          |           |                   | Su              | chen                    |              |
| Kategorie: kein                          | e Auswahl                                                     | ~                                       | Kommunikation:        | E-Mail,  | Adresse o | der Telefonnummer | Da              | tei Export <del>-</del> |              |
|                                          |                                                               |                                         |                       | F        |           |                   |                 |                         | 1 Ergebnisse |
| E-Mail                                   | Telefor                                                       | n Anschrif                              | ft                    |          | Klasse    | Kategorie         | Kurse S         | tatus                   |              |
| lina.bauer@email.com<br>lina.b@email.com | lina.bauer@email.com Am See, 13579 Musterort lina.b@email.com |                                         |                       |          |           | Ganztag           | 0 ö             | ffnen 🚞                 | ₿≠≛+         |
|                                          |                                                               |                                         |                       |          |           |                   |                 |                         |              |
| Impressum   Datenschutz   @              | © Copyright 2016 - 2                                          | 024 Tricept Infor                       | mationssysteme AG   v | 3.4.2-19 |           |                   |                 |                         |              |

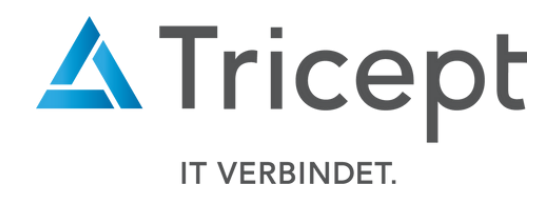

## Fragen zu "Kurse" und "Ferien" im Benutzerprofil sind direkt in der oberen Profilnavigation sichtbar

Anstatt "Sonstige Fragen" wurden die Reiter "Kurse" und "Ferien" direkt in die obere Profilnavigation sichtbar • eingefügt. Jetzt:

| Vorher:                           | orher:                                |                                                |                             |                             | Startseite Kurse Schüler Ferien |                                       | Erstes Halbjahr (Schuljahr 2023/24) 🗸 🖕 🔶 🖈 | Administration 👤 Tricept Admin 🛷 S | Support 🕞 Abmelden |
|-----------------------------------|---------------------------------------|------------------------------------------------|-----------------------------|-----------------------------|---------------------------------|---------------------------------------|---------------------------------------------|------------------------------------|--------------------|
|                                   |                                       |                                                |                             |                             | Rechnungsadresse                | Benutzer : Lina Bauer (be-5260194011) |                                             |                                    |                    |
| 🙀 Startseite Kurse Schüler Ferien |                                       | Erstes Halbjahr (Schuljahr 2023/24) 🗸 🗸        | . ↓                         | 👤 Tricept Admin 🧼 🛷 Support | Allgemeine Konfiguration        | Als dieser Benutzer anmelden          |                                             |                                    |                    |
|                                   |                                       |                                                |                             |                             | Benutzer                        | Stammdaten Schuliahre                 | Kommunikation Sonstiges Rollen Abwesenheit  | Kurse Ferien                       |                    |
| Rechnungsadresse                  | Benutzer : Lina Bauer (be-5260194011) |                                                |                             |                             | Benutzer Import                 |                                       |                                             |                                    |                    |
| Allgemeine Konfiguration          | Als dieser Benutzer anmelden          |                                                |                             |                             | Schuljahre                      | Bitte speichern Sie die Änderung      | en direkt nach der Eingabe                  |                                    |                    |
| Benutzer                          | Stammdaten Schuljahre                 | Kommunikation Sonstiges Rollen                 | Abwesenheit Sonstige Fragen |                             | Phasen                          |                                       |                                             |                                    |                    |
| Benutzer Import                   |                                       |                                                |                             |                             | Phase kopieren                  | Kurse Fragen speichern                |                                             |                                    |                    |
| Schuljahre                        | Kurse                                 |                                                |                             |                             | Blöcke                          | Frage                                 | Antwortmöglichkeit                          | letzte Aktualisierung              |                    |
| Phasen                            |                                       |                                                |                             |                             | Räume                           | Testkursfrage                         |                                             | -                                  |                    |
| Phase kopieren                    | Bitte speichern Sie die Änderu        | ungen der "Sonstigen Fragen" direkt nach der I | Eingabe                     |                             | Kategorien                      |                                       |                                             |                                    |                    |
| Blöcke                            |                                       |                                                |                             |                             | Fragenkatalog                   | Kurse Fragen speichern                |                                             |                                    |                    |
| Räume                             | Kurse Fragen speichern                |                                                |                             |                             | Export Vorlagen                 |                                       |                                             |                                    |                    |
| Kategorien                        | Frage                                 | Antwortmöglichkeit                             | letzte /                    | Aktualisierung              | Feiertage/Ausfalltage           |                                       |                                             |                                    |                    |
| Fragenkatalog                     | Testkursfrage                         |                                                | -                           |                             | Berechtigungen                  |                                       |                                             |                                    |                    |
| Export Vorlagen                   |                                       |                                                |                             |                             | Widget                          |                                       |                                             |                                    |                    |
| Feiertage/Ausfalltage             |                                       |                                                |                             |                             | Zusatzfelder                    |                                       |                                             |                                    |                    |
| Berechtigungen                    |                                       |                                                |                             |                             | Laravel & PHP Info              |                                       |                                             |                                    |                    |
| Widget                            |                                       |                                                |                             |                             |                                 |                                       |                                             |                                    |                    |
| Zusatzfelder                      |                                       |                                                |                             |                             |                                 |                                       |                                             |                                    |                    |
|                                   |                                       |                                                |                             |                             |                                 |                                       |                                             |                                    |                    |

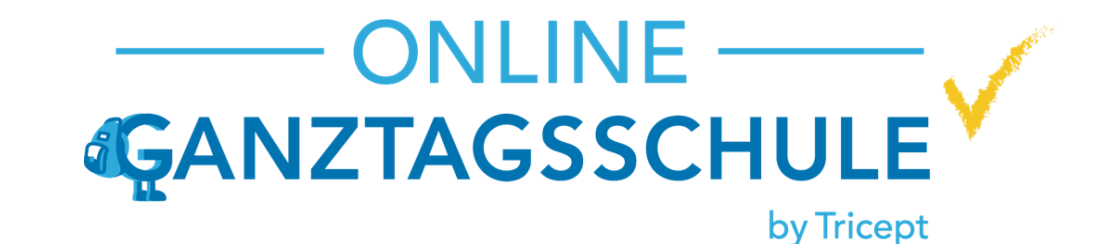

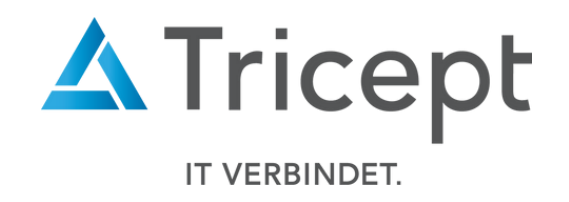

### Kursbeschreibung ab sofort in den Exportlisten sichtbar

Teilnehmerlistenexporte haben jetzt auch die **Beschreibung** des Kurses gelistet. ٠

| Web                                         | oinar                  |                       |                  |  |  |  |  |  |  |
|---------------------------------------------|------------------------|-----------------------|------------------|--|--|--|--|--|--|
| Kurs                                        | s: Abenteuerspiele     | Montag, 13:15 - 14:1  | 5 Uhr            |  |  |  |  |  |  |
| Besc                                        | chreibung: Gefängnisa  | usbruch, Gletscherspa | lte, Lawinenreit |  |  |  |  |  |  |
| und andere Spiele.                          |                        |                       |                  |  |  |  |  |  |  |
| Raum: 1-2-3-Halle                           |                        |                       |                  |  |  |  |  |  |  |
| Kursleiter: Sabina Kuehne, Christos Lehmann |                        |                       |                  |  |  |  |  |  |  |
|                                             |                        |                       |                  |  |  |  |  |  |  |
| Teilı                                       | nehmerliste   27.06.20 | 24 17:26 Uhr          |                  |  |  |  |  |  |  |
|                                             | Name                   | Klassen               |                  |  |  |  |  |  |  |
| 1                                           | Bauer, Lina            | 1b                    |                  |  |  |  |  |  |  |
| 2                                           | Adler, Klaus           | 4a                    |                  |  |  |  |  |  |  |
| 3                                           | Baum, Noah             | 4d                    |                  |  |  |  |  |  |  |
|                                             |                        |                       | -                |  |  |  |  |  |  |

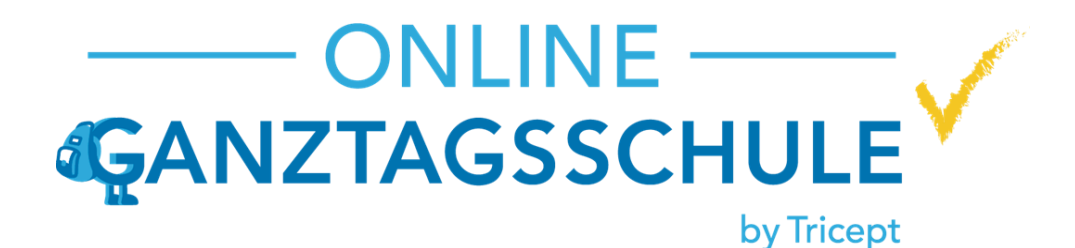

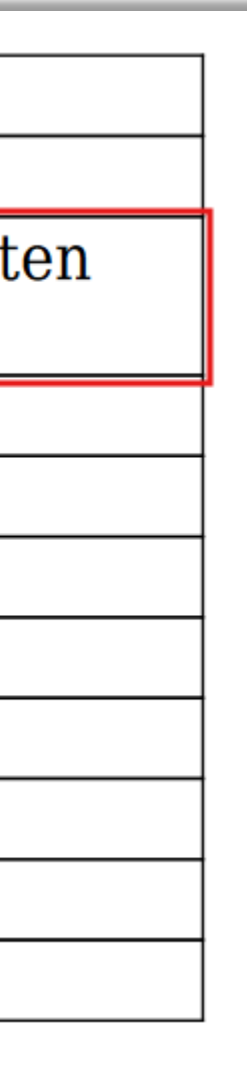

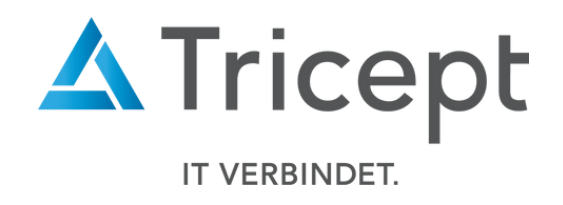

### Angezeigte Einzelkurse pro Seite

- Ab sofort sind auch die angezeigten **Einzelkurse** von der Ergebniszahl pro Seite betroffen ullet
- Die Einstellung kann unter "Allgemeine Konfiguration" vorgenommen werden ullet

| gemeine Konfiguration | Keine Auswahl v               | uchen                                                   | Suchen                                               |                    |                  |             |        |      |
|-----------------------|-------------------------------|---------------------------------------------------------|------------------------------------------------------|--------------------|------------------|-------------|--------|------|
| nutzer Import         | Tricept-Admin                 |                                                         |                                                      |                    |                  | <i>&gt;</i> |        |      |
| nuljahre              | Gesamte Anwendung Bezeichnung | Verwendung                                              | Fintrag                                              |                    | aktualisier      | .v<br>am    |        |      |
| asen                  | "Kein Zugriff" Text           | Hier können Sie den Text für "kein<br>Zugriff" anpassen | Die von Ihnen angefordete Seite oder<br>freizegeben! | r Aktion ist nicht | 12.03.2024       | 4 💉         |        |      |
| icke                  | Anzahl der Ergebnisse         | Legt die Anzahl der Ergebnisse pro<br>Seite fest        | 5                                                    | d C                | 27.06.2024       | /           |        |      |
| ume                   | Farbe                         | Grundfarbe der Anwendung                                | #0055B7                                              | Sta                | rtseite Kurse    | Schüler     | Ferien |      |
| tegorien              | Name der Schule               | Hier können Sie den Namen der                           | Webinar                                              | Kurse              |                  |             |        | Einz |
| port Vorlagen         | Anmeldung                     | Schule anpassen                                         |                                                      | Einzelku           | Irse             |             |        |      |
| ertage/ Ausfalltage   | Ferien                        |                                                         |                                                      | Kursleite          | er Übersicht     |             |        |      |
| rechtigungen          | Sonstiges                     |                                                         |                                                      | Kursleite          | er-Controlling   |             |        | _    |
| dget                  |                               |                                                         |                                                      | Anweser            | nheit Kurse      |             |        |      |
| satzfelder            |                               |                                                         |                                                      | Anweser            | nheit Schüler    |             |        | _    |
|                       |                               |                                                         |                                                      | Anweser            | nheit Kursleiter |             |        |      |
|                       |                               |                                                         |                                                      | Kurs-Co            | ntrolling        |             |        | -    |
|                       |                               |                                                         |                                                      |                    | ^                |             |        |      |
|                       |                               |                                                         |                                                      |                    |                  |             |        |      |

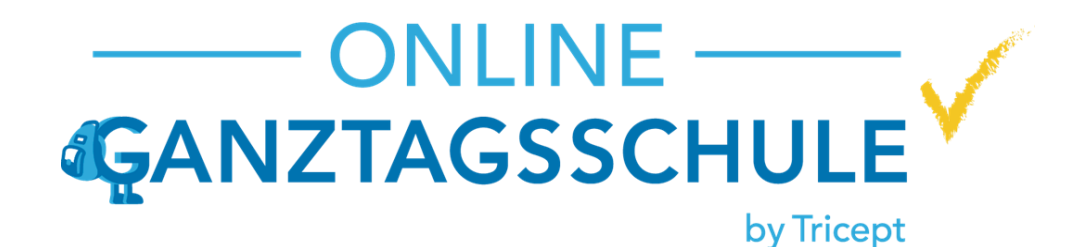

|                       | Erstes Halbjahr (Schuljahr      | 2023/24) 🗸 🐥 🔶         | Administratio  | on 👤 Tricept Admin  | Support CAbmelden |
|-----------------------|---------------------------------|------------------------|----------------|---------------------|-------------------|
| Keine Ausw            | vahl v Kurs:                    | Kursname Nich          | nt auswertbar: | Suchen              | Datei Export+     |
| Block                 | Kurs                            | Kursleiter             | Anm/Max        | Kategorien          |                   |
| 07:00 - 08:30         | Frühbetreuung                   | Anastasia Glaser,      | 0/17           | Vormittag           | 🍳 🖍 🕨 🖹 🖾         |
| 07:00 - 08:30         | Kreativwerkstatt                | Rolf-Dieter Michel     | 0/12           | Vormittag           | 🍳 🖍 🕨 🖹 🖾         |
| 12:15 - 13:15         | Essen in der Cafeteria          |                        | 0/13           | Nachmittag, Ganztag | 🍳 🖍 🕨 🖹 🗳         |
| 12:15 - 13:15         | Mittagessen zuhause             |                        | 0/99           | Nachmittag, Ganztag | 🍳 🖍 🕨 🖹 🗳         |
| 13:15 - 14:15         | Abenteuerspiele                 | Sabina Kuehne,         | 0/18           | Nachmittag, Ganztag | 🍳 🖍 🕨 🖹 🗳         |
| 3 4 5 6               | 7 8 >                           |                        |                |                     |                   |
| ıtz   © Copyright 201 | 16 - 2024 Tricept Informationss | systeme AG   v3.4.2-19 |                |                     |                   |
|                       |                                 |                        |                | ЪT                  | ricep             |

IT VERBINDET.

## Administrator kann nun auch nach Anmeldefrist die Ferienanmeldung der Schüler bearbeiten oder ggf. löschen

Administratoren können die Ferienanmeldung auch nach dem Ende der Anmeldefrist bearbeiten und ggf. löschen. ullet

| Startseite Kurse Schüler Ferien |              |          |           | Erstes Halbjahr (Schuljahr 202             | 23/24) 🗸 🌲 🗸                             | 🛑 🗸 🌣 Administration 🛛 💄                                  | Tricept Adr | min 🧳 Support                                      | C Abmel      |
|---------------------------------|--------------|----------|-----------|--------------------------------------------|------------------------------------------|-----------------------------------------------------------|-------------|----------------------------------------------------|--------------|
| Ferien                          | Schüler-Übe  | rsicht   |           |                                            |                                          |                                                           |             |                                                    |              |
| Ferienpakete                    |              |          |           |                                            |                                          |                                                           |             |                                                    |              |
| Ferien-Controlling              | +            |          |           |                                            |                                          |                                                           |             |                                                    |              |
| Schüler-Übersicht               | Name/<br>ID: | Vor-/    | Nachname  | Kommunikation                              | E-Mail, Adresse                          | oder Telefonnummer                                        | Suchen      | Datei Export                                       | •            |
| ^                               | Ferien:      | Keine    | e Auswahl | Pakete:                                    | Keine Auswahl                            | ~                                                         | Status:     | Alle Schüler                                       | ~            |
|                                 |              |          |           |                                            |                                          |                                                           |             | 7                                                  | 4 Ergebnisse |
|                                 | #            | Vorname  | Nachname  | E-Mail                                     | Telefon                                  | Anschrift                                                 | Rolle       | Dieses Jahr<br>gebu <mark>cht</mark> Ferienwahl be | arbeiten     |
|                                 | 193937       | Klaus    | Adler     | klaus.adler@googlemail.com                 | +49 (09488)<br>9704356<br>+4996371130883 | Holger-Goetz-Weg 5/9,<br>84612 Pfaffenhofen an der<br>Ilm | Schüler     | 1 i 🗰 🗸                                            | <b>* +</b> ] |
|                                 | 194004       | Liam     | Arnold    | liam.arnold@email.com<br>liam.a@email.com  | 987654321                                | Buchenstraße, 67890<br>Teststadt                          | Schüler     | 0 i 🖬 🖉                                            | ∕* →3        |
|                                 | 193970       | Benjamin | Bauer     | benjamin.bauer@email.com                   | 123456789                                | Schulweg, 98765 Beispielort                               | Schüler     | 0 i 🖬 🗸                                            | <b>* +</b> ) |
|                                 | 194011       | Lina     | Bauer     | lina.bauer@email.com<br>lina.b@email.com   |                                          | Am See, 13579 Musterort                                   | Schüler     | 0 i 🗮 🗸                                            | <b>* +</b> ) |
|                                 | 194008       | Noah     | Baum      | noah.baum@email.com<br>noah.b@email.com    |                                          | Birkenweg, 13579 Musterort                                | Schüler     | 0 i 🚔                                              | <b>* +</b> ) |
|                                 | 193978       | Liam     | Baumann   | liam.baumann@email.com<br>liam.b@email.com | 987654321                                | Am Bach, 54321 Beispielstadt                              | Schüler     | 0 i 🖬 🗸                                            | ∕* →3        |

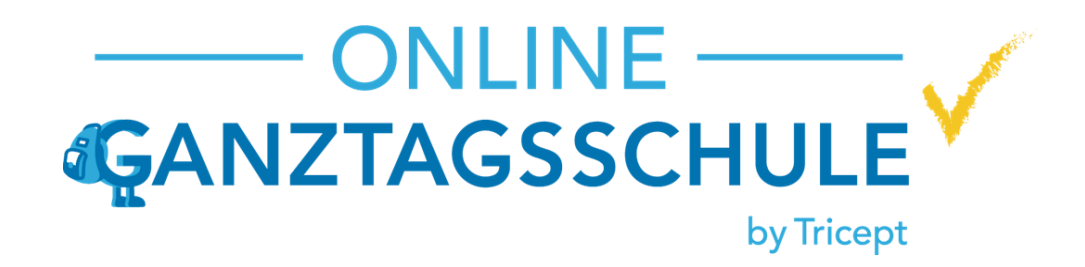

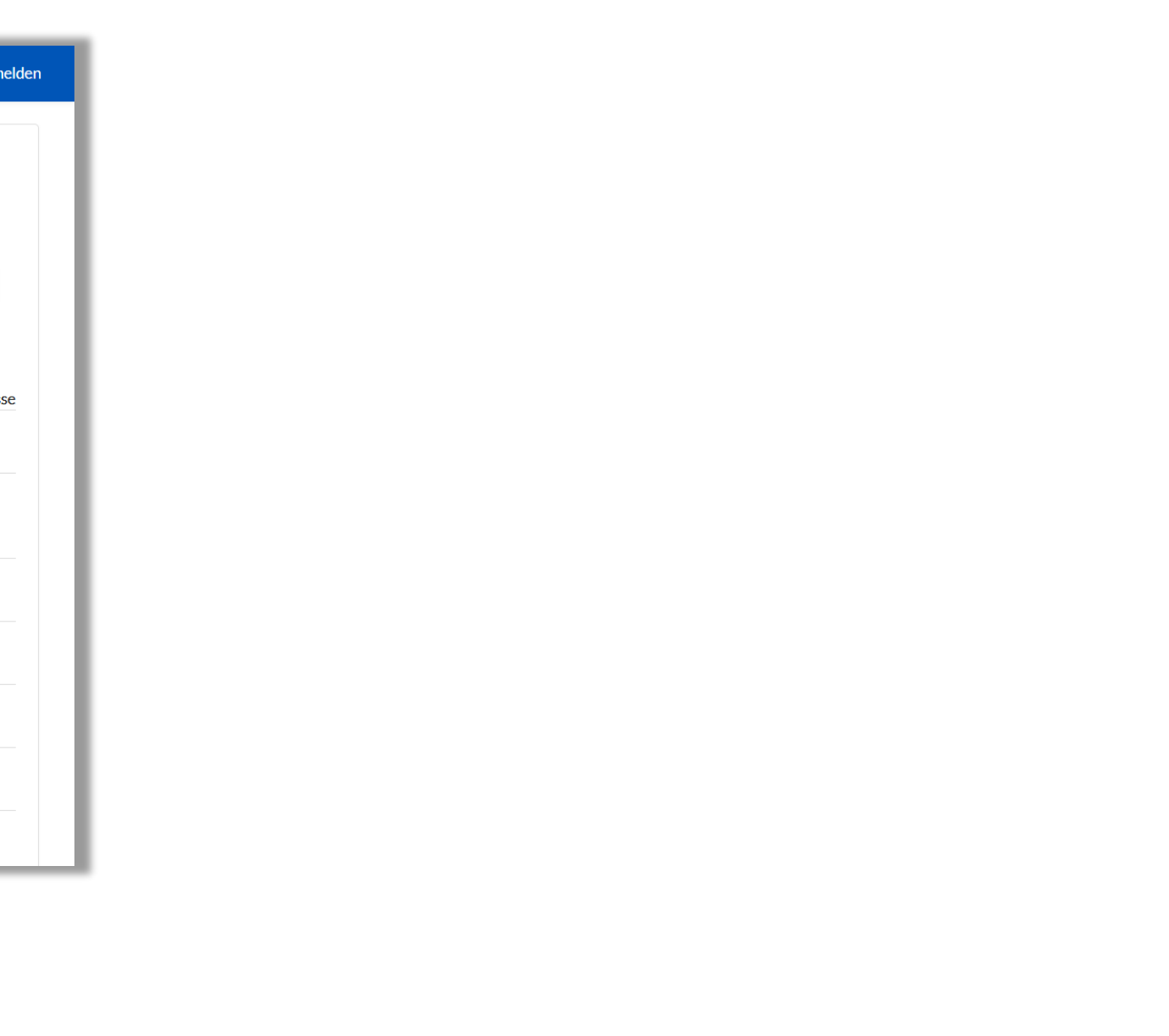

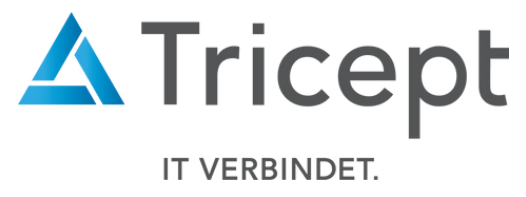

## Ihr ONLINE-GANZTAGSSCHULE-Team

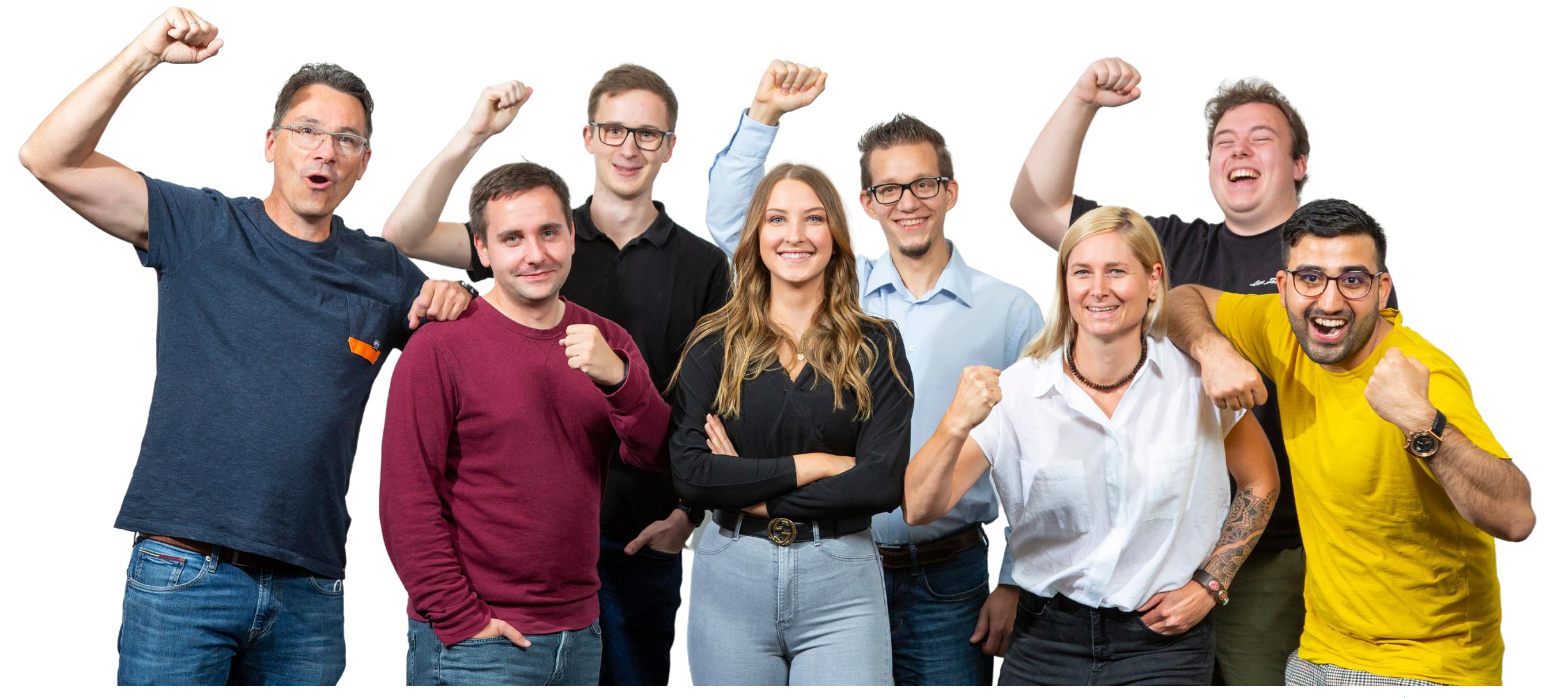

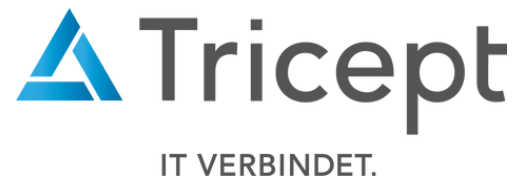